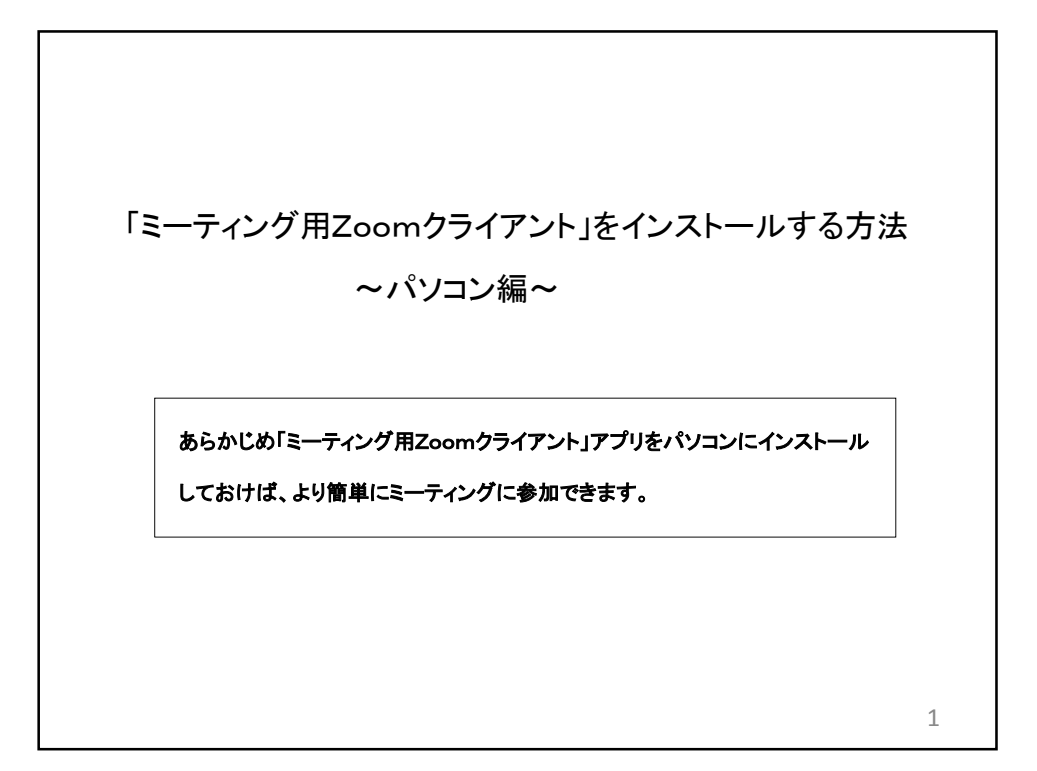

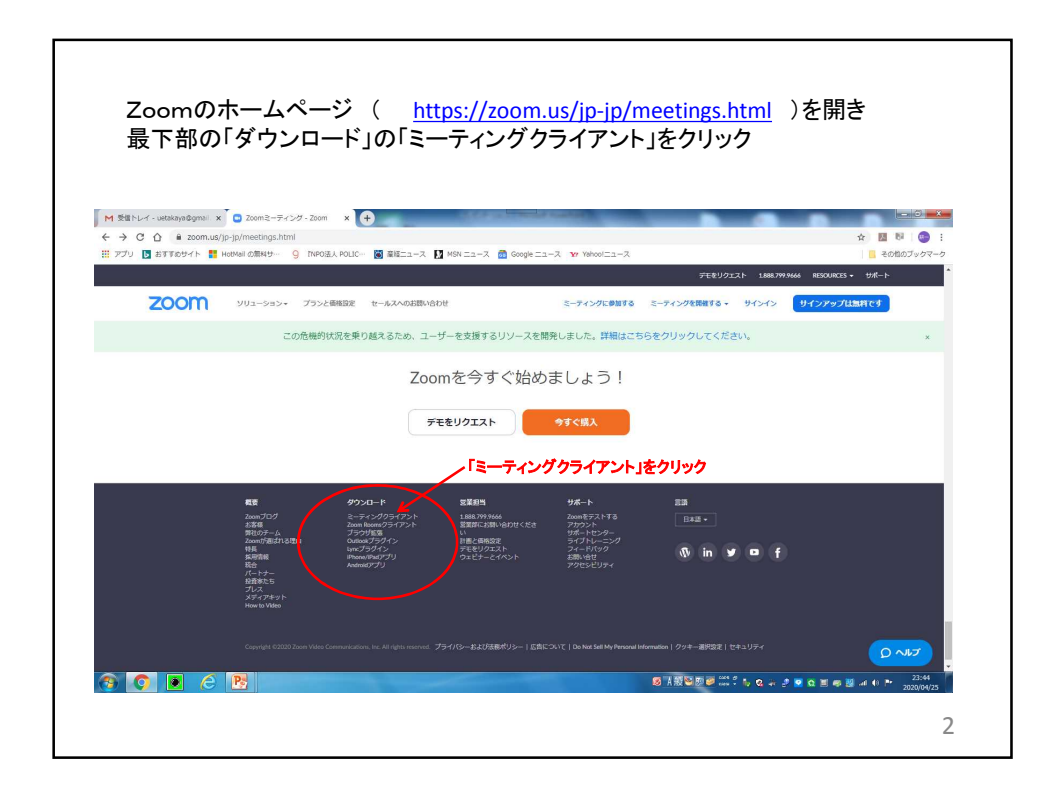

| M 長竜トレイ - untakayo&gmail × 💿 ダウンロードセンター・2  | son x (+)                                                               | -0 <b>-0</b>                          |
|--------------------------------------------|-------------------------------------------------------------------------|---------------------------------------|
| ← → C △ ■ zoom.us/download#client_4meeting |                                                                         | ☆ 🔠 🛯 🕲                               |
| III アプリ 🖸 おすすめサイト 📑 HotMail の単称サー 🤤 (NR    | 送入 POLIC- 📓 聖経ニュース 🚺 MSW ニュース 🧰 Google ニュース 🦋 Yehoolニュース<br>デモタリクエスト 18 | その他のフックマー<br>8779 9666 リソース・ サポート     |
| 700m 900-505, 725                          | ・ 通販 定型前用への次期したフォーレーマングに発展する。 デーティングを発展する。 サイトイン                        | Abd with the state of the             |
| 200111                                     | ミーティング用Zoomクライアント                                                       |                                       |
|                                            | スープインフィーンフィーアント<br>最初にZoomミーティングを開始または参加されるときに、ウェブブラウザのクライアント           |                                       |
| (                                          | が自動的にダウンロードされます。ここから手動でダウンロードすることもできます。                                 |                                       |
|                                            | <b>ダウンロード</b> バーション4612 (20613.0421)                                    |                                       |
|                                            |                                                                         |                                       |
|                                            |                                                                         |                                       |
|                                            | Microsoft Outlook用Zoomプラグイン                                             |                                       |
|                                            | Outlook用ZoomプラグインをインストールするとMicrosoft Outlookツールパー上にボタン                  |                                       |
|                                            | が表示され、1回のクリックでミーティンクの関始や日極の設定を実行できるようになりま<br>す。                         |                                       |
|                                            |                                                                         |                                       |
|                                            |                                                                         |                                       |
|                                            | ウェブ上でOutlookアドオンとしてZoomを追加                                              |                                       |
|                                            |                                                                         |                                       |
|                                            |                                                                         | U                                     |
| la la la la la la la la la la la la la l   | SINGI                                                                   | 관 💌 😋 🗮 🖛 🔡 🖃 한 🏴 23:51<br>2020/04/25 |
|                                            |                                                                         |                                       |
|                                            |                                                                         | 3                                     |

| ZoomInstaller(1                                                                                | ).exeをクリック                                                                            |                                 |
|------------------------------------------------------------------------------------------------|---------------------------------------------------------------------------------------|---------------------------------|
|                                                                                                |                                                                                       |                                 |
| M 受信トレイ - uetokaya&genal × ログンロードセンター - Zoom う<br>を 一 つ C 〇 ● zoom us/download.client dmeeting |                                                                                       |                                 |
| アプリ 図 おすおサイト 日 HotMai の無料サー 9 INPOi差人 PC                                                       | LIC 💽 蚕桜ニュース 🚺 MSN ニュース 💼 Google ニュース 🗤 Yehoolニュース                                    | ■ その他のブックマーク                    |
|                                                                                                | デモをリクエスト 1888.7993666                                                                 | リソース <del>- サポート</del>          |
| 2000 ソリューション・ プランと価格                                                                           | 電気回答へのお願い合わせ ミーティングに参加する ミーティングを領域する サインイン サイン                                        | ッアップは無料です                       |
|                                                                                                | ミーティング用Zoomクライアント                                                                     |                                 |
|                                                                                                | 最初にZoomミーティングを開始または参加されるときに、ウェブブラウザのクライアント<br>が自動的にダウンロードされます。ここから手動でダウンロードすることもできます。 |                                 |
|                                                                                                | Alexandre R. Franklik and Alexandre                                                   |                                 |
|                                                                                                | 3950-F                                                                                |                                 |
|                                                                                                |                                                                                       |                                 |
|                                                                                                | Microsoft Outlook III Zoom                                                            |                                 |
|                                                                                                | Outlook用ZoomプラグインをインストールするとMicrosoft Outlookツールバー上にボタン                                |                                 |
|                                                                                                | が表示され、1回のクリックでミーディングの開始や日程の設定を実行できるようになります。<br>す。                                     |                                 |
|                                                                                                |                                                                                       |                                 |
|                                                                                                | 3/1/1-F N-939482094/1412                                                              |                                 |
|                                                                                                | ウェブ上でOutlookアドオンとしてZoomを追加                                                            |                                 |
|                                                                                                |                                                                                       | <b>U</b>                        |
| ZoomInstaller (1).exe                                                                          |                                                                                       | すべて展示 ×                         |
|                                                                                                | ◎清秋¥到◎ cm ? 1, q 1, y 2 ◎ q                                                           | 🗏 🐗 🏙 ad 🜓 🏲 0:00<br>2020/04/26 |
|                                                                                                |                                                                                       | 4                               |
|                                                                                                |                                                                                       | -                               |

| 「実行」をクリン<br>● 500-ドロンター-200m ×<br>● ク 0 0 ● 200m urldowindardeder_4meeting<br>■ 720 ■ 81762941 ● workel 20889 ● 100224.00<br>2000 99/3-200> 7352888 | Φ       Φ       Φ | -2<br>7681/22.21 18837084<br>75 8-74/29088678-94/24/2<br>90/9-(7)-1<br>100<br>100<br>100<br>100<br>100<br>100<br>100<br>100<br>100<br>1 | C    C    C    C C |
|----------------------------------------------------------------------------------------------------|----------------------------------------------------------------------------------------------------|----------------------------------------------------------------------------------------------------|----------------------------------------------------------------------------------------------------|
| 2 C I 6 B S                                                                                                    | からいない<br>デ・<br>ダウンロード<br>パージョン48205470412<br>ウェブ上でOxfookアドオンとしてJoomを追加<br>・・・・・・・・・・・・・・・・・・・・・・・・・・・・・・・・・・・・                                                                                                    | 6 月間の時間 二〇 ちょうき (1)                                                                                                    | C X 40 10 - 0.04                                                                                                    |
|                                                                                                    |                                                                                                    |                                                                                                    | 5                                                                                                    |

| 「キャンセル」を数回<br>M 型型LL-1 vide/and/genul × ● 972G-PE129200m ×<br>← → C ① ● zoomus/download+cdent_4meeting<br>田 2721 ◎ ETEX59(ト ■ Hendel cOBMS) ● 10008A.FGL | クリック<br>・<br>- ■ 88cm 2 1 M98 cm 2 @ Geoge cm 2 99 Yearsetcm 2                                                                                                    |                    |
|----------------------------------------------------------------------------------------------------|----------------------------------------------------------------------------------------------------|--------------------|
|                                                                                                    | デモをリクエスト 1888.799.9666 リソー                                                                                                    | x • 9#-1           |
| 2000 ソリューション・ プランと曲線                                                                                                    | 金属田市へのお願い会わせ ミーティングに参加する ミーティングを発展する - サインイン サインアップ                                                                                                    | LIMPLE F           |
|                                                                                                    | ミーティング用Zoomクライアント                                                                                                    |                    |
|                                                                                                    | #UC (1997) アロル・Refer 74 74 75 89 75 20 / 1 (14) / 1 (14) / |                    |
|                                                                                                    |                                                                                                    |                    |
|                                                                                                    |                                                                                                    | 0                  |
| 🛞 💽 🗷 C 🖹 👹 🗉                                                                                                    |                                                                                                    | 8:09<br>2020/04/26 |
|                                                                                                    |                                                                                                    | 6                  |

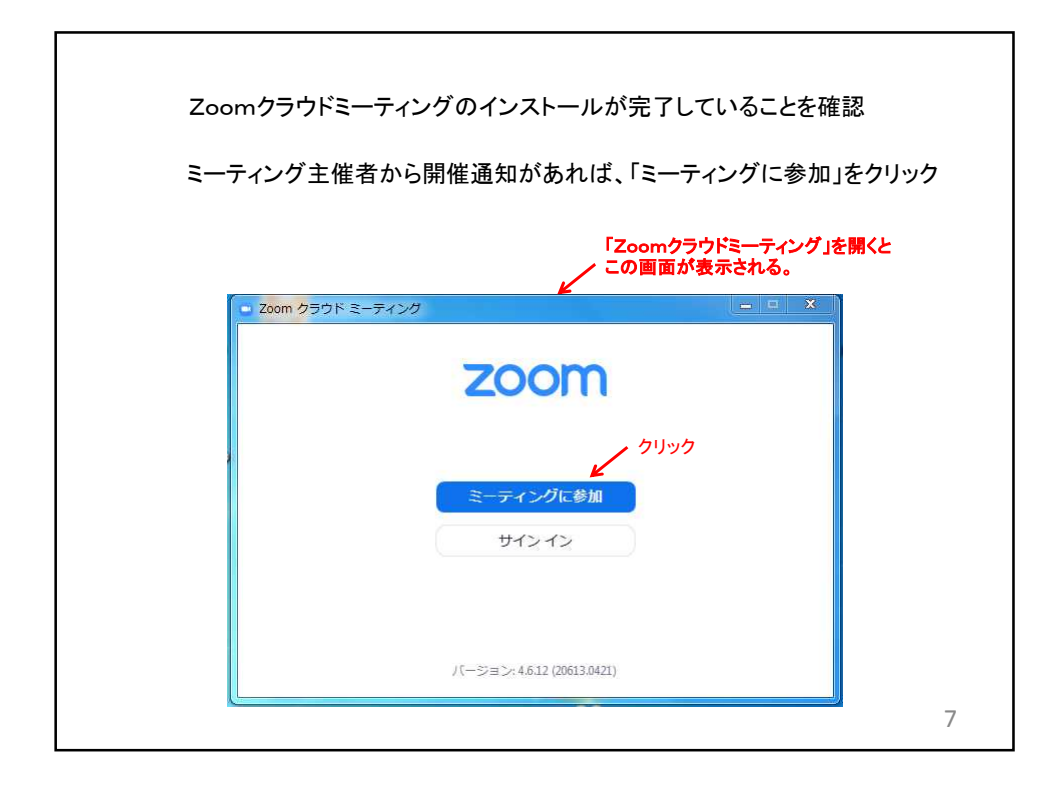

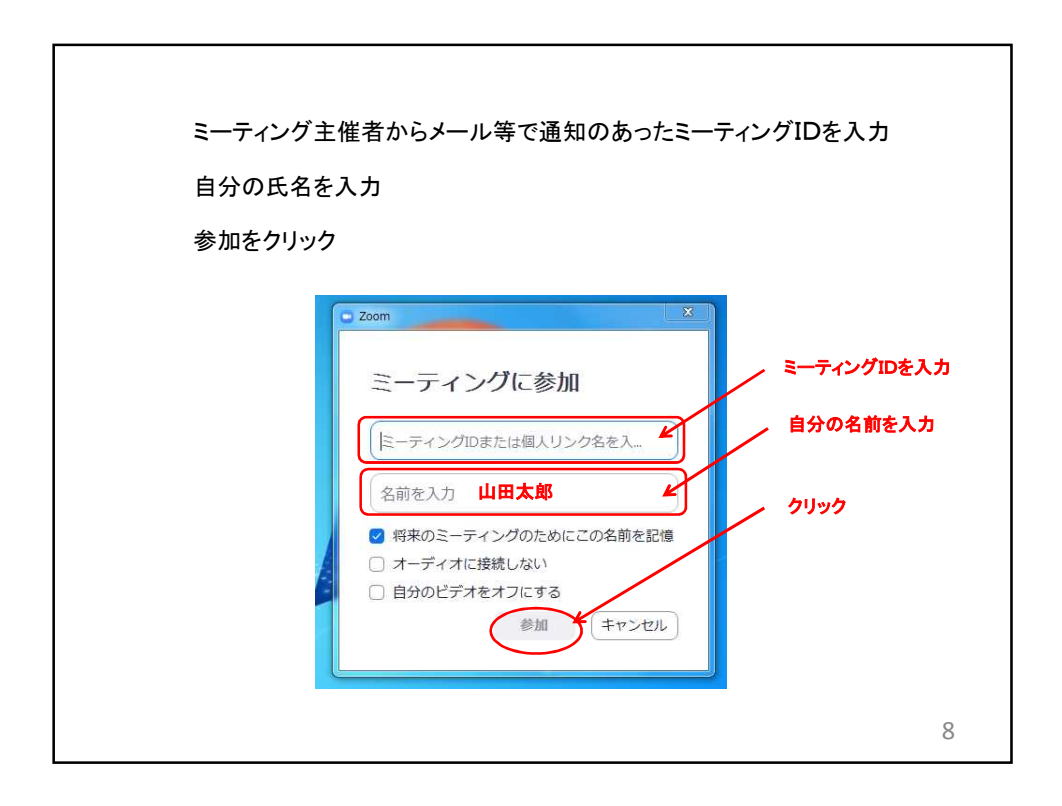

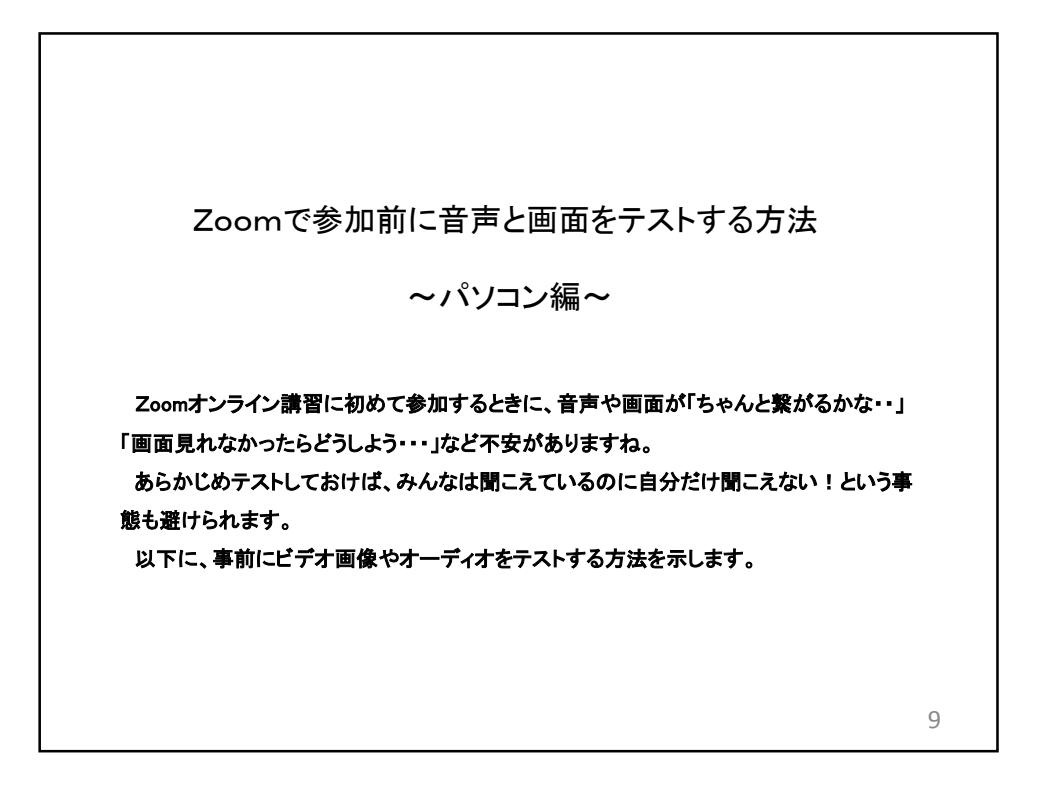

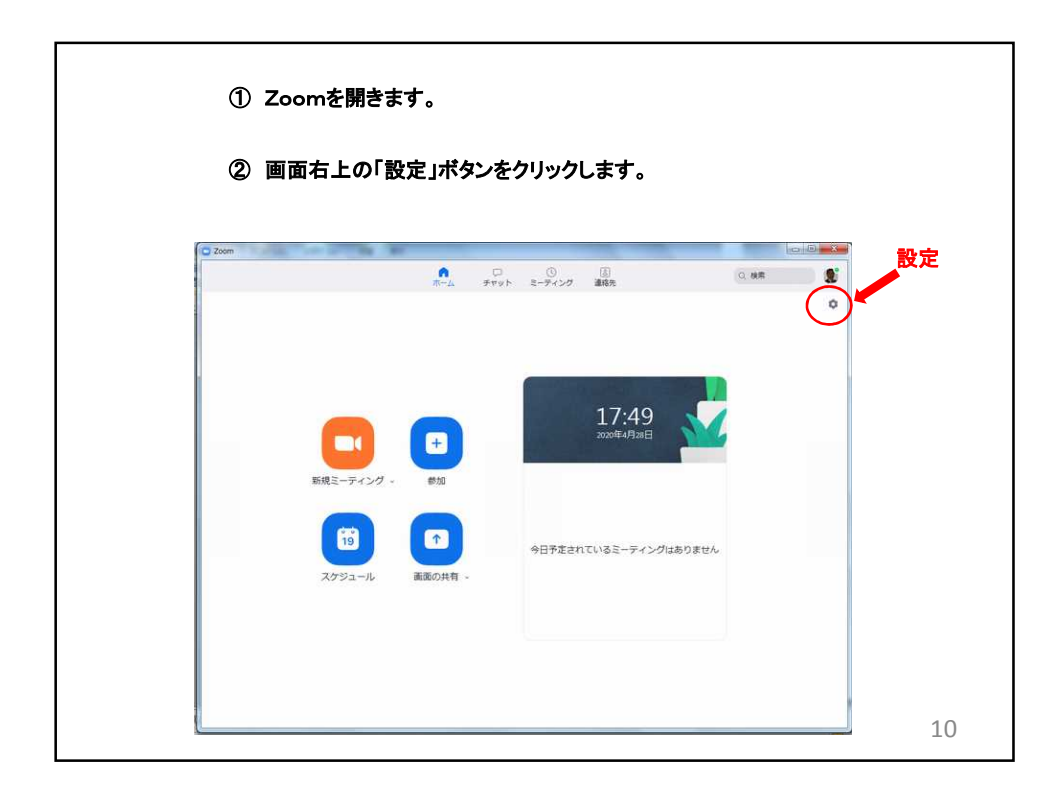

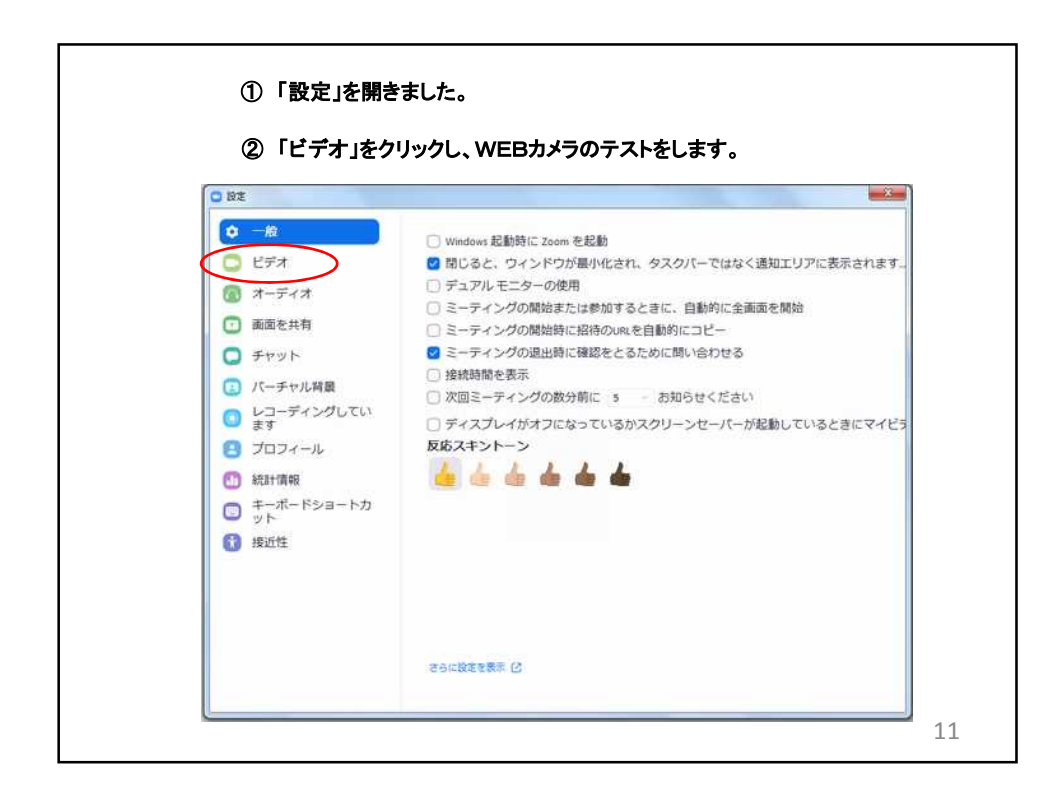

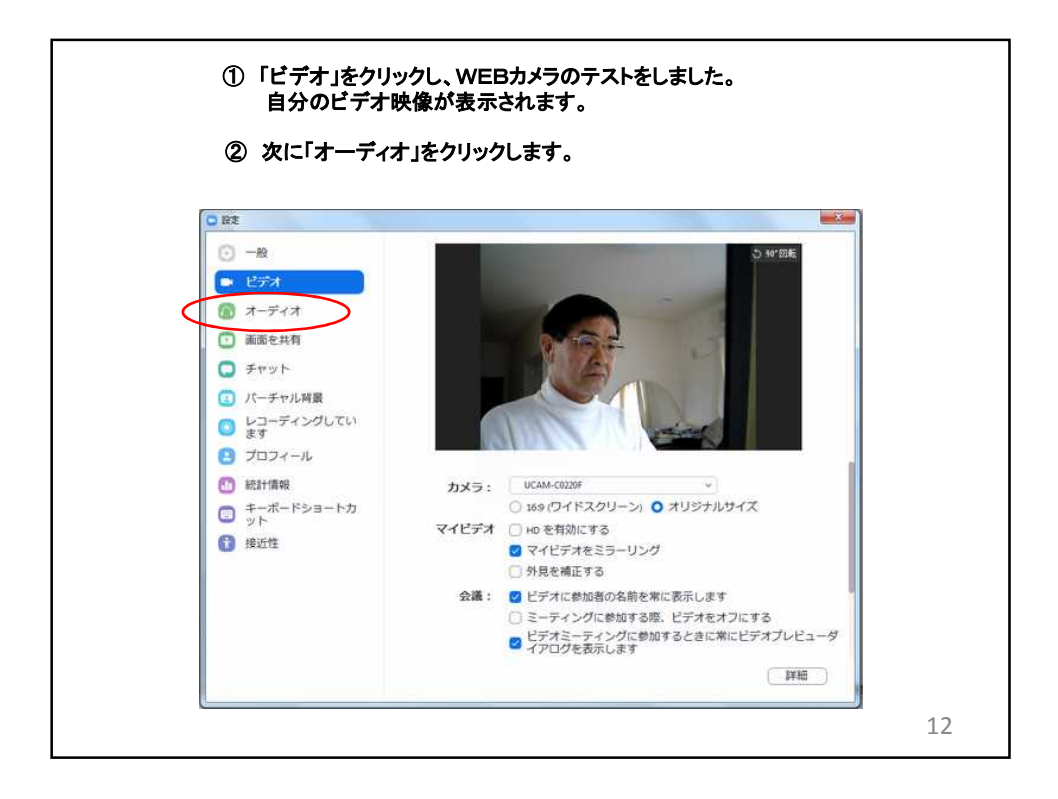

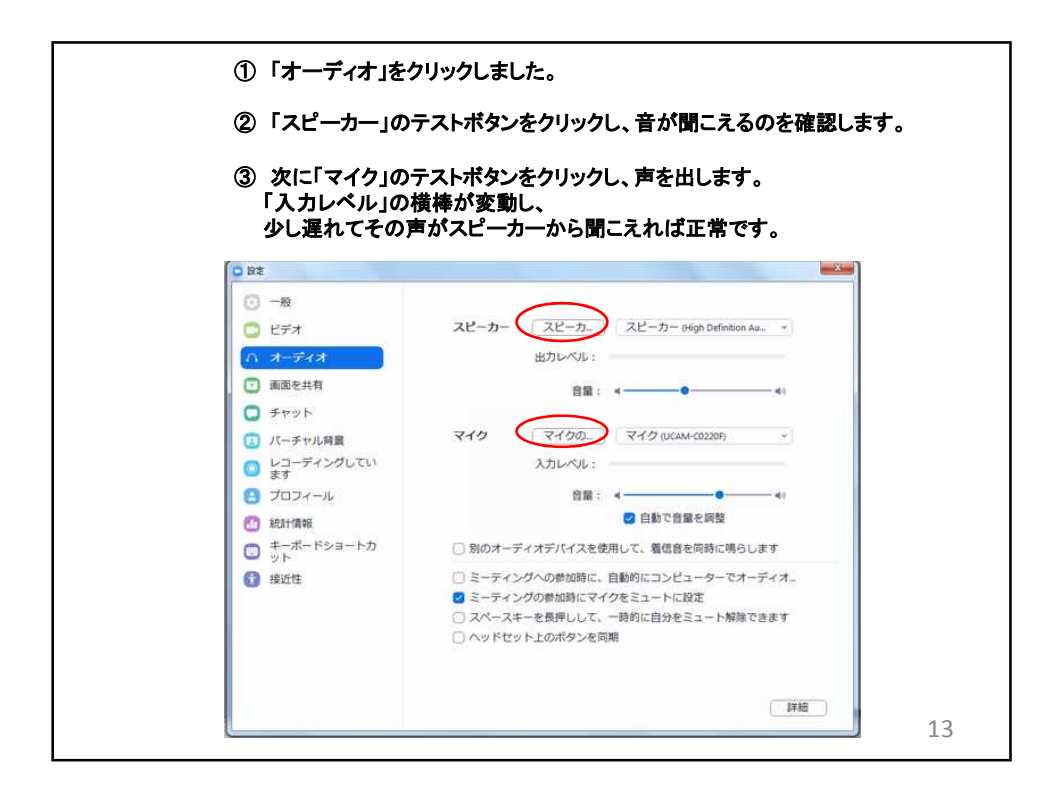